# **How to Enter Exceptions**

Navigation: <u>CalCentral</u> > Student Lookup > Student Overview page > Advising Resources section > Academic Progress Report link

<u>Exceptions are manual adjustments that can be made in the Academic Progress Report</u>. They are exceptions for a particular student, not a change of the requirement itself. You must have the Advisor role (access) in order to add exceptions. Furthermore, depending on your level of security access, you may not be able to make exceptions to UC requirements, only for certain programs, plans, and sub-plans.

If reviewing a graduate student's APR, do not waive the Graduate Division Requirements. Also note that some of the graduate requirements are satisfied by Milestones, not through exceptions. These are usually the requirements that are not fulfilled by taking certain classes or units. Examples include Papers, Presentations, and Qualifying Exams.

The three types of exceptions are:

Berkeley Student Information Systems

- 1. **Requirement Waiver**: Waive an existing requirement.
- 2. **Course Directive**: Identify a course that meets OR should be excluded from meeting a requirement. This is the most common of the three. It is mainly used for undergraduates.
- 3. **Requirement change**: Change the number of required units or courses.

We will see an example of each exception below.

1. After logging in to <u>CalCentral</u>, and looking up a student:

On the **Student Overview** page, in the **Advising Resources** section (lower left corner), select the **Academic Progress Report** link.

**NOTE:** There are other ways to navigate to the APR but this is the most direct and least confusing way.

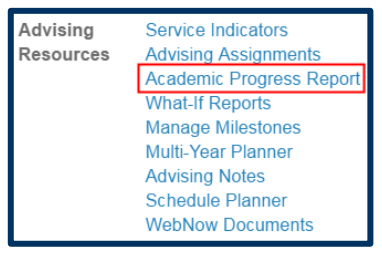

2. The Academic Progress Report appears.

For more information about the APR, see the *Academic Progress Report* **job aid.** 

|                                                                                                    |                              | <b>⊘</b> Taken | 🔶 In Pr    | ogress | <b>☆</b> Planr | ed     |  |  |  |
|----------------------------------------------------------------------------------------------------|------------------------------|----------------|------------|--------|----------------|--------|--|--|--|
| UNIVERSITY REQUIREMENTS (RG-0131)                                                                                                    |                              |                |            |        |                |        |  |  |  |
| ot Satisfied: Students must complete the following University requirements.                                                                   |                              |                |            |        |                |        |  |  |  |
| niversity of (                                                                                                    | California Entry Level       | Writing (      | R-0001)    |        |                |        |  |  |  |
| Not Satisfied: Students must complete the UC Entry Level Writing requirement no later than the<br>end of their second semester of enrollment. |                              |                |            |        |                |        |  |  |  |
| <sup>7</sup> Entry Leve                                                                                                    | l Writing                    |                |            |        |                |        |  |  |  |
| Not Satisfied                                                                                                    | 1:                           |                |            |        |                |        |  |  |  |
| • 0                                                                                                    | Courses: 1 required, 0 taken | , 1 needed     |            |        |                |        |  |  |  |
|                                                                                                    |                              |                |            |        |                |        |  |  |  |
| The following co                                                                                                    | ourses may be used to sat    | isfy this re   | quirement: |        |                |        |  |  |  |
| Course                                                                                                    | Description                  | Units          | When       |        | Grade          | Status |  |  |  |
| OLWRIT N1                                                                                                    | Writing In The Univ          | 2.00           |            |        |                |        |  |  |  |
| OLWRIT N1A                                                                                                    | College Writing S1a          | 5.00           |            |        |                |        |  |  |  |
| COLWRIT R1A                                                                                                    | College Writing 1a           | 6.00           |            |        |                |        |  |  |  |
|                                                                                                    |                              |                | View All   | First  | 1-3 of         | Las    |  |  |  |
|                                                                                                    |                              |                |            |        |                |        |  |  |  |
| merican Hist                                                                                                    | ory (R-0002)                 |                |            |        |                |        |  |  |  |
|                                                                                                    |                              |                |            |        |                |        |  |  |  |

# **Requirement Waiver**

 In this example, we have scrolled to the Foreign Language Requirement section.

The first 10 courses that satify the foreign language requirement display.

2. If needed, we can select the View All link, to reveal all courses that fulfill the requirement.

| Foreign Lang                                                                                                    |                                                                                                    |             |              |       |        |                   |  |  |  |  |
|----------------------------------------------------------------------------------------------------|----------------------------------------------------------------------------------------------------|-------------|--------------|-------|--------|-------------------|--|--|--|--|
| Not Satisfied:<br>score.                                                                                                    | Not Satisfied: Students must complete the following with a letter grade or specified minimum test score. |             |              |       |        |                   |  |  |  |  |
| 🔻 Foreign La                                                                                                    | 🔻 Foreign Language                                                                                       |             |              |       |        |                   |  |  |  |  |
| Not Satisfied: Students must complete with a letter grade. Variable unit foreign language courses must be taken for the maximum unit value to satisfy the requirement.  • Courses: 1 required, 0 taken, 1 needed |                                                                                                    |             |              |       |        |                   |  |  |  |  |
| The following c                                                                                                    | ourses may be used to                                                                                    | satisfy thi | is requireme | ent:  |        |                   |  |  |  |  |
| Course                                                                                                    | Description                                                                                              | Units       | When         | Grade | Status | Course Type       |  |  |  |  |
| AFRICAM 7B                                                                                                    | Elementary Wolof                                                                                         | 4.00        |              |       |        |                   |  |  |  |  |
| AFRICAM 11B                                                                                                    | Elementary Swahili                                                                                       | 4.00        |              |       |        |                   |  |  |  |  |
| AFRICAM 13B                                                                                                    | Elementary Zulu                                                                                          | 4.00        |              |       |        |                   |  |  |  |  |
| AFRICAM 30B                                                                                                    | Elementary Chichewa                                                                                      | 4.00        |              |       |        |                   |  |  |  |  |
| ARABIC 1B                                                                                                    | Elementary Arabic                                                                                        | 5.00        |              |       |        |                   |  |  |  |  |
| ARMENI 1B                                                                                                    | Intro Armenian                                                                                           | 3.00        |              |       |        |                   |  |  |  |  |
| BANGLA 1B                                                                                                    | Intro Bengali                                                                                            | 5.00        |              |       |        |                   |  |  |  |  |
| BOSCRSR 27B                                                                                                    | Intro Bos/Croa/Serb                                                                                      | 5.00        |              |       |        |                   |  |  |  |  |
| BULGARI 28B                                                                                                    | Intro Bulgarian                                                                                          | 5.00        |              |       |        |                   |  |  |  |  |
| BURMESE 1B                                                                                                    | Intro Burmese                                                                                            | 5.00        |              |       |        |                   |  |  |  |  |
|                                                                                                    |                                                                                                    | Vi          | ew All 🔛     | Firs  | t 🕚 📢  | 1-10 of 62 🕑 Last |  |  |  |  |

3. The system will display all courses that fulfill that requirement.

4. However, in this example, this is an international student who is not required to complete the foreign language requirement.

So we will waive this requirement.

5. We start by selecting the create exception drop-down list.

The three types of exceptions will display.

| MONGOLN 1B   | Elem Mongolian      | 5.00        |         |      |                 |
|--------------|---------------------|-------------|---------|------|-----------------|
| NORWEGN 1B   | Begin Norwegian     | 4.00        |         |      |                 |
| PERSIAN 1B   | Elem Mod Persian    | 5.00        |         |      |                 |
| POLISH 25B   | Intro Polish        | 5.00        |         |      |                 |
| PORTUG 12    | Elementary Portug   | 5.00        |         |      |                 |
| PUNJABI 1B   | Introd Punjabi      | 5.00        |         |      |                 |
| ROMANI 1B    | Intro Romanian      | 3.00        |         |      |                 |
| RUSSIAN 2    | Elementary Russian  | 5.00        |         |      |                 |
| RUSSIAN 6B   | Intro Russ Herit Sp | 3.00        |         |      |                 |
| SANSKR 100B  | Elem Sanskrit       | 5.00        |         |      |                 |
| SCANDIN 101B | Intro Old Norse Ii  | 4.00        |         |      |                 |
| SEMITIC 100B | Aramaic             | 3.00        |         |      |                 |
| SPANISH 2    | Elem Spanish        | 5.00        |         |      |                 |
| SSEASN 1B    | Elem Telugu         | 4.00        |         |      |                 |
| SSEASN 100B  | Filipino            | 999.99      |         |      |                 |
| SWEDISH 1B   | Begin Swedish       | 4.00        |         |      |                 |
| TAMIL 1B     | Introd Tamil        | 5.00        |         |      |                 |
| TELUGU 1B    | Elem Telugu         | 4.00        |         |      |                 |
| THAI 1B      | Introductory Thai   | 5.00        |         |      |                 |
| TIBETAN 1B   | Elementary Tibetan  | 5.00        |         |      |                 |
| TURKISH 1B   | Elem Modern Turkish | 5.00        |         |      |                 |
| VIETNMS 1B   | Intro Vietnamese    | 5.00        |         |      |                 |
|              |                     | View 10   🖁 | 1 First | 1-62 | t of 62 💽 🕑 Las |

#### Foreign Language

Not Satisfied: Students must complete with a letter grade. Variable unit foreign language courses must be taken for the maximum unit value to satisfy the requirement. create exception... 🔻 📎

Courses: 1 required, 0 taken, 1 needed

The following courses may be used to satisfy this requirement:

| Course      | Description         | Units | When | Grade | Status | Course Type |
|-------------|---------------------|-------|------|-------|--------|-------------|
| AFRICAM 7B  | Elementary Wolof    | 4.00  |      |       |        |             |
| AFRICAM 11B | Elementary Swahili  | 4.00  |      |       |        |             |
| AFRICAM 13B | Elementary Zulu     | 4.00  |      |       |        |             |
| AFRICAM 30B | Elementary Chichewa | 4.00  |      |       |        |             |

 Not Satisfied:
 Students must complete the following with a letter grade or specified minimum test score.

 ▼
 Foreign Language

 Not Satisfied:
 Students must complete with a letter grade. Variable unit foreign language courses must be taken for the maximum unit value to satisfy the requirement.

 •
 Courses: 1 required, 0 taken, 1 needed

 The following courses may be used to satisfy this requirement:

 Course
 Description

 Units
 When

 Grade
 Status

 Course Type

 AFRICAM 7B
 Elementary Wolof

 4.00
 AFRICAM 11B

4.00

AFRICAM 13B Elementary Zulu AFRICAM 30B Elementary Chichewa

- From the create exception drop-list, we'll select Requirement Waiver.
- 7. Then select the **Go** button to the right.
- 8. In the Long Description text box, enter an explanation of why the exception was made.
- **9.** This information will <u>not</u> appear on a student's transcript. It will only show in the *APR* and *What-If* report.
- The last step to add a Requirement Waiver is to select the Save and Reprocess APR button.

 After saving and reprocessing, a message to appears under the Foreign Language section header confirming the requirement has been waived, along with the description.

> The system will also display a waiver number and the UID of the person who entered the exception.

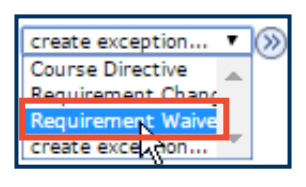

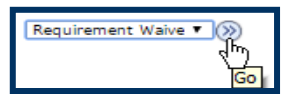

| Authorize Student        | Exceptions          |                                       |    |
|--------------------------|---------------------|---------------------------------------|----|
| Description              |                     |                                       |    |
| Advisement Override:     | 00000000            |                                       | Î  |
| Long Description:        | Foreign student - n | ot required to take another language. |    |
|                          |                     |                                       |    |
|                          |                     |                                       | 11 |
|                          | <b>\$</b>           |                                       |    |
| Requirement Line to Waiv | e                   |                                       |    |
| Requirement Group:       | 000468              | COLLEGE OF CHEMISTRY PROGRAM          |    |
| Requirement:             | 000001481           | Foreign Language                      |    |
| Line Nbr:                | 0010                | Foreign Language                      |    |
|                          |                     |                                       |    |
| Save and Reprocess A     | PR Save             | Cancel                                |    |

| Authorize Student        | Exceptions                                               |                              |   |  |
|--------------------------|----------------------------------------------------------|------------------------------|---|--|
| Description              |                                                          |                              |   |  |
| Advisement Override:     | 00000000                                                 |                              | Î |  |
| Long Description:        | Foreign student - not required to take another language. |                              |   |  |
| Requirement Line to Waiv | e                                                        |                              |   |  |
| Requirement Group:       | 000468                                                   | COLLEGE OF CHEMISTRY PROGRAM |   |  |
| Requirement:             | 000001481                                                | Foreign Language             |   |  |
| Line Nbr:                | 0010                                                     | Foreign Language             |   |  |
| Save and Reprocess Ak    | Save                                                     | Cancel                       |   |  |

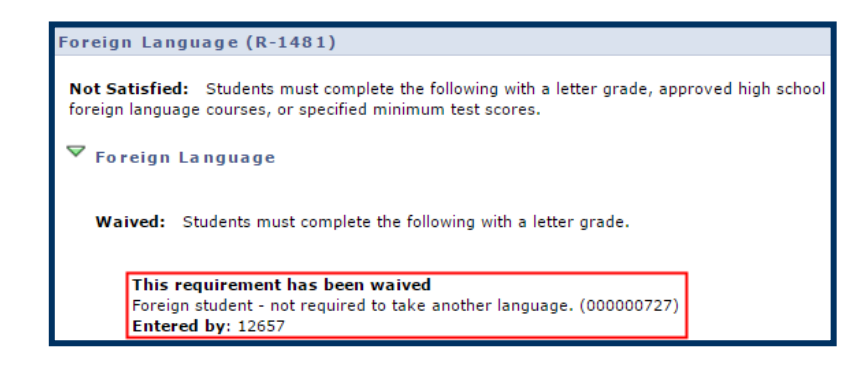

### **Course Directive**

Course directives are applied when:

- a student is <u>approved</u> to take a course not normally accepted for a requirement (substitution)
- a student is <u>excluded</u> from taking a course that normally meets a requirement;
- a department wants to make an exception to a requirement rule for a student;
- a requirement is set up so that any courses that apply must be approved by the advisor.

⊳

 $\triangleright$ 

Course

POLSCI 1

• a department has a "wild card" requirement, such as "any 3 courses in a particular area" without providing a list of specific courses. This is more common for graduate students. GSAOs then add the course.

MEDIA STUDIES BA (RG-0204)

MEDIAST 10, and are enrolled in the 4th.

Major Declaration Eligibility

Introduction to Media Studies

**U.S.** Government and Politics

Description

Intro American Pol

• Units: 1.00 required, 0.00 taken, 1.00 needed

4.00

The following courses may be used to satisfy this requirement:

Post Civil War U. S. History

Studies is a capped major.

Not Satisfied:

Prerequisites (R-0378)

## Substitution or Addition:

We have scrolled through a student's **APR** to the major requirements for **a Media Studies BA.** 

In this example, the student has not taken the approved course to meet the U.S. Government & Politics requirement.

However this student may have taken other classes that we can use to fill this requirement for this student.

- We'll review this student's enrollments in CalCentral to see if there is another course that can be used in place of POLSCI1.
- 2. After reviewing the course list, we have decided that for this one student, we will allow PoliSci 179 (which the student is currently taking) to satisfy the U.S. Governement & Politics requirement.

# Enrolled Units Grade HISTORY 105B 4.0 - HISTORY 122AC 4.0 - HISTORY 178 4.0 - POL SCI 179 1.0 - Total Units: 13.0 -

Units When Grade Notes Status Course Type

First 🛃 1 of 1 🕨

View All | 🗖

Not Satisfied: Students must complete the following requirements for the BA in Media Studies. Media

Not Satisfied: Students must complete each course with a letter grade. Students may apply to the major when they have completed 4 prerequisites OR have completed 3 prerequisites, including

# Berkeley Student Information Systems

**3.** Return to the U.S. Government & Politics requirement section.

Select the **create exception** drop-list for that section.

#### Prerequisites (R-0378)

Not Satisfied: Students must complete each course with a letter grade. Students may apply to the major when they have completed 4 prerequisites OR have completed 3 prerequisites, including MEDIAST 10, and are enrolled in the 4th. Major Declaration Eligibility Introduction to Media Studies Post Civil War U. S. History U. S. Government and Politics Not Satisfied: Create exception... V

4. Select Course Directive.

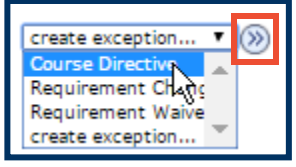

Select the **Go** button.

- 5. In the Long Description field, enter an explanation of why this is being added. This will be visible to the student and advisors.
- 6. Select a **Directive Type**. In this example we leave the defaulted choice of *Substitute*.

Ensure **Course Source** is set to *Enrollment*.

Select the **Search** button.

 Enter the Subject Area (if known). Otherwise, use the Look Up icon to search.

| Authorize Student Exceptions |                                    |                                         |  |  |  |  |  |  |
|------------------------------|------------------------------------|-----------------------------------------|--|--|--|--|--|--|
| Description                  |                                    |                                         |  |  |  |  |  |  |
| Advisement Override:         | 00000000                           |                                         |  |  |  |  |  |  |
| Long Description:            | Allowing PoliSc                    | 179 to satisfy this requirement because |  |  |  |  |  |  |
|                              |                                    |                                         |  |  |  |  |  |  |
|                              | <u>الا</u>                         |                                         |  |  |  |  |  |  |
| Direct Courses to            |                                    |                                         |  |  |  |  |  |  |
| Requirement Group:           | 000204                             | MEDIA STUDIES BA                        |  |  |  |  |  |  |
| Requirement:                 | 00000378                           | MEDIAST Prerequisites                   |  |  |  |  |  |  |
| Line Nbr:                    | 0040                               | U. S. Government and Politics           |  |  |  |  |  |  |
| Directed Courses             |                                    |                                         |  |  |  |  |  |  |
| *Course Sequence:0001        | *Direc                             | tive Type: Substitute                   |  |  |  |  |  |  |
| Course Source: Enro          | Course Source: Enrollment v Search |                                         |  |  |  |  |  |  |
| Subject:                     | Catalog                            | :                                       |  |  |  |  |  |  |
| Course ID:                   | Offer N                            | or:                                     |  |  |  |  |  |  |

| Student Course Directive Search        |             |  |  |  |  |  |  |
|----------------------------------------|-------------|--|--|--|--|--|--|
| Academic Institution:<br>Subject Area: | UC Berkeley |  |  |  |  |  |  |
| Catalog Nbr                            |             |  |  |  |  |  |  |
| Description                            | Search      |  |  |  |  |  |  |

# Using the Lookup:

In this case, we'll search for *Political Science* courses the student has taken.

In **Subject Area**, we've changed the criteria to "*contains*", then entered the beginning letters of "*Pol*".

Select **Lookup**. From the search results we'll select **POLSCI**.

| Academic Institution:  |             |    | UCB01        |
|------------------------|-------------|----|--------------|
| Subject Area:          | contains    | ۳  | Pol          |
| Academic Organization: | begins with | ۳  |              |
| Description:           | begins with | ۳  |              |
|                        |             |    | JL           |
| Look Up Clear          | Canc        | el | Basic Lookup |

| POLSCI | POLSCI | Political Science |
|--------|--------|-------------------|

 Back on the Student Course Directive Search page, the Subject Area is now filled out.

If known, we can also enter a **catalog number** (e.g. *179*), to narrow the search results to the specific class.

- 9. Select the Search button.
- **10.** From the results displaying in **Course Selection**, select the checkbox of the course to use as an exception.

| Student Course Directive Search        |                       |                     |  |  |  |  |  |
|----------------------------------------|-----------------------|---------------------|--|--|--|--|--|
| Academic Institution:<br>Subject Area: | UC Berkeley<br>POLSCI | Q Political Science |  |  |  |  |  |
| Catalog Nbr                            | 179                   |                     |  |  |  |  |  |
| Description                            |                       |                     |  |  |  |  |  |
|                                        | Search                |                     |  |  |  |  |  |

| Co | ourse Selection                                                                                     |          |         |                |                   |           |              |                  |              |        |         |                   |                 |
|----|----------------------------------------------------------------------------------------------------|----------|---------|----------------|-------------------|-----------|--------------|------------------|--------------|--------|---------|-------------------|-----------------|
|    | Find   View All   R     First (1) of 1 (2) Last       Course Information     Additional Information |          |         |                |                   |           |              |                  |              | 🕑 Last |         |                   |                 |
|    |                                                                                                    |          | Subject | Catalog<br>Nbr | Course Name       | Course ID | Class<br>Nbr | Class<br>Section | Offer<br>Nbr | Term   | Session | Official<br>Grade | Units<br>Earned |
|    | 1                                                                                                   | <b>~</b> | POLSCI  | 179            | COLLOQ ON POL SCI | 119173    | 32484        | 001              | 1            | 2172   | 1       |                   | 1.00            |

11. We are returned to the Authorize Student Exceptions

page, which now shows information about the directed course, including: our description, term taken, grade, course ID number, class number, section number, and units.

**NOTE**: To add more than 1 class for this Course Directive exception, you would need to select the Plus sign to add another Directed Course. If you add them separately, the system will only retain 1.

12. When finished, select the Save and Reprocess APR button.

| Authorize Student Exceptions                    |                     |                                     |        |  |  |  |
|-------------------------------------------------|---------------------|-------------------------------------|--------|--|--|--|
| Description                                     |                     |                                     |        |  |  |  |
| Advisement Override:                            | 00000000            |                                     | Î      |  |  |  |
| Long Description:                               | Allowing PolSci 179 | to satisfy this requirement because | ~      |  |  |  |
| Direct Courses to                               |                     |                                     |        |  |  |  |
| Requirement Group:                              | 000204              | MEDIA STUDIES BA                    |        |  |  |  |
| Requirement:                                    | 00000378            | MEDIAST Prerequisites               |        |  |  |  |
| Line Nbr:                                       | 0040                | U. S. Government and Politics       |        |  |  |  |
| Directed Courses                                |                     |                                     | 1 of 1 |  |  |  |
| *Course Sequence: 0001<br>Course Source: Enroll | *Directive          | Type: Substitute v<br>Search        | + -    |  |  |  |
| Subject: POLS                                   | CI Catalog:         | 179 COLLOQ ON POL SCI               |        |  |  |  |
| Course ID: 11917                                | 73 Offer Nbr:       | 1                                   |        |  |  |  |
| Grade:                                          | Units:              | 1.00                                |        |  |  |  |
| Session: 1                                      | Section:            | 001 Class Nbr: 32484                |        |  |  |  |
| Term: 2172                                      | 2017 Spring         |                                     |        |  |  |  |
| Directed Units:                                 | Min Grade P         | voints/Unit:                        |        |  |  |  |
| Directed Courses:                               |                     |                                     |        |  |  |  |
| Course Topic ID:                                |                     |                                     |        |  |  |  |
| Save and Reprocess AP                           | PR Save C           | Cancel                              |        |  |  |  |

**13.** After the reprocessing has occurred, we are returned to the APR.

The **right-pointing triangle** indicates the U.S. Government & Politics requirement is satisfied.

| Prerequisites (R-0378)                                                                                                    |
|----------------------------------------------------------------------------------------------------|
| Satisfied: Students must complete each course with a letter grade. Students may apply to the major when they have completed 4 prerequisites OR have completed 3 prerequisites, including MEDIAST 10, and are enrolled in the 4th. |
| <ul> <li>Courses: 0 required, 4 taken, 0 needed</li> <li>GPA: 0.000 required, 0.000 actual</li> </ul>                                                                                                    |
| Major Declaration Eligibility                                                                                                    |
| Introduction to Media Studies                                                                                                    |
| Post Civil War U. S. History                                                                                                    |
| U. S. Government and Politics                                                                                                    |

*Optional* : To see the information, select the triangle to expand the section.

The requirement is now **Satisfied**.

The details show that that **PolSci179** will be used to satisfy the requirement. (Note: The yellow diamond indicates this class is still *In Progress*, if successfully completed it will satisfy the requirement. If the class is <u>not</u> successfully completed, the requirement will revert to "Not Satisfied".)

*Optional*: In the **Notes** column, we can select the "01" to see the explanation entered in the **Long Description** field.

Our note in the **Description** field will display.

| U. S. Government and Politics |                        |           |                |         |           |          |             |
|-------------------------------|------------------------|-----------|----------------|---------|-----------|----------|-------------|
| Satisfied:                    |                        |           |                |         |           |          |             |
|                               | Courses: 0 required, 1 | taken, 0  | needed         |         |           |          |             |
| The following                 | courses were used to   | satisfy t | his require    | ment:   |           |          |             |
| Course                        | Description            | Units     | When           | Grade   | Notes     | Status   | Course Type |
| POLSCI 179                    | COLLOQ ON POL SCI      | 1.00      | 2017<br>Spring |         | <u>01</u> | <b>♦</b> |             |
|                               |                        |           |                | View Al | L [Z      | First    | 1 of 1 Last |

| Satisfied:                                                                                                    |                                  |                     |                     |                |       |        |        |
|----------------------------------------------------------------------------------------------------|----------------------------------|---------------------|---------------------|----------------|-------|--------|--------|
| <ul> <li>Courses: 0 required, 1 taken, 0 needed</li> <li>The following courses were used to satisfy this requirement:</li> </ul> |                                  |                     |                     |                |       |        |        |
| The following                                                                                                    | courses were used to             | satisfy tl          | nis require         | ment:          |       |        |        |
| The following<br>Course                                                                                                    | courses were used to Description | satisfy tl<br>Units | nis require<br>When | ment:<br>Grade | Notes | Status | Course |

| Academic Progress Report |                                                                     |  |  |  |  |  |
|--------------------------|---------------------------------------------------------------------|--|--|--|--|--|
|                          |                                                                     |  |  |  |  |  |
|                          | Return to Academic Progress Report                                  |  |  |  |  |  |
| Note                     | Description                                                         |  |  |  |  |  |
| Hore                     |                                                                     |  |  |  |  |  |
| 01                       | Allowing PolSci 179 to satisfy this requirement because (000001000) |  |  |  |  |  |

# Exclusion (prohibit a course from being used to fulfill a requirement):

 Locate a requirement and course that you want to exclude from meeting that requirement.

> In this example, we will exclude **Anthro 1** from satisfying the **Biological Sciences** requirement.

- 2. From the create exceptions drop-list, choose Course Directive.
- 3. Then select the Go button. (20)
- 4. Enter a Long Description.
- 5. Set Directive Type to "Exclude".
- 6. Select the **Search** button.

 Type some or all of the characters of the Subject Area.

> Or, use the **Lookup icon** to locate the name of a Subject Area.

| Biologic<br>Satisfied:             | al Sciences               |                |              |             | create exception V |
|------------------------------------|---------------------------|----------------|--------------|-------------|--------------------|
| •                                  | Courses: 1 required, 1 ta | ken, 0 needed  | t.           |             |                    |
| Course                             | Description               | Units When     | Grade Status | Course Type |                    |
| ANTHRO 1                           | Intro To Bio Anthro       | 4.00 2013 Fall | в- 🧭         |             |                    |
| View All   🖾 First 🖬 1 of 1 🕨 Last |                           |                |              |             |                    |

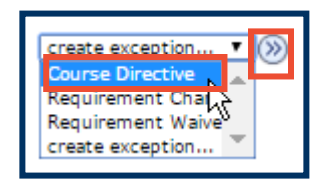

| Authorize Studer                           | nt Exceptions                     |                               |        |
|--------------------------------------------|-----------------------------------|-------------------------------|--------|
| Description                                |                                   |                               |        |
| Advisement Override<br>Long Description:   | 00000000     Anthre 1 (Intro to B | 1                             |        |
| Direct Courses to                          |                                   |                               |        |
| Requirement Group                          | 000596                            | COLLEGE OF L & S PROGRAM REQS |        |
| Requirement:                               | 00000295                          | Breadth Requirement - UCLS    |        |
| Line Nbr:                                  | 0020                              | Biological Sciences           |        |
| Directed Courses                           |                                   |                               | 1 of 1 |
| *Course Sequence: 000<br>Course Source: En | 1 *Directiv                       | ve Type: Exclude v<br>Search  | • -    |
| Subject:                                   | Catalog:                          |                               |        |
| Course ID:                                 | Offer Nbr                         |                               |        |
| Grade:                                     | Units:                            |                               |        |
| Session:                                   | Section:                          | Class Nbr:                    |        |
| Term:                                      |                                   |                               |        |
| Course Topic ID:                           | Q                                 |                               |        |

| Student Course Directive Search |                                   |                 |                       |  |  |  |
|---------------------------------|-----------------------------------|-----------------|-----------------------|--|--|--|
| Academic Institution            | Academic Institution: UC Berkeley |                 |                       |  |  |  |
| Subject Area:                   | ANTHRO                            | Q               |                       |  |  |  |
|                                 | Subject Are                       | a Academic Orga | anization Description |  |  |  |
| Catalog Nbr                     | ANTHRO                            | ANTHRO          | Anthropology          |  |  |  |

 Enter the Catalog Number, and then select the Search button.

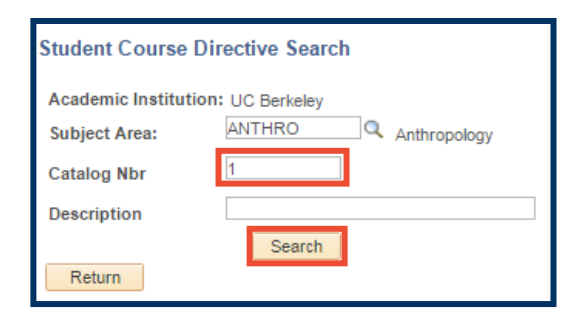

9. Select the checkbox for Anthro 1.

This selects Anthro 1 to be excluded.

10. We are returned to the Authorize Student Exceptions page.

> Notice that subject, course ID, grade, units, section, and class number have been updated.

11. Select the Save and Reprocess APR button.

| Course S | Selection     |                |                     |           |              |                  |              |      |         |                   |                 |
|----------|---------------|----------------|---------------------|-----------|--------------|------------------|--------------|------|---------|-------------------|-----------------|
| Course   | e Information | Addit          | onal Information    |           | Fi           | nd   View        | AII          | 3    | First 🕚 | 1 of 1            | 🕑 Last          |
|          | Subject       | Catalog<br>Nbr | Course Name         | Course ID | Class<br>Nbr | Class<br>Section | Offer<br>Nbr | Term | Session | Official<br>Grade | Units<br>Earned |
|          | NTHRO         | 1              | Intro To Bio Anthro | 100543    | 42460        | X001             | 1            | 2138 | 1       | B-                | 4.00            |

| Description                    |            |                                          |          |                     |          |   |
|--------------------------------|------------|------------------------------------------|----------|---------------------|----------|---|
| Advisement Override: 000000000 |            |                                          |          |                     |          | 1 |
| Long Descriptio                | on: Anthro | Anthro 1 (Intro to Bio Anthro) 4.0 units |          |                     |          |   |
| Direct Courses to              | ~          |                                          |          |                     |          |   |
| Requirement G                  | roup: 000  | 596                                      | COLLE    | GE OF L & S PROG    | RAM REQS |   |
| Requirement:                   | 000000     | 295                                      | Breadth  | n Requirement - UCI | S        |   |
| Line Nbr:                      | 00         | 20                                       | Biologic | al Sciences         |          |   |
| Directed Courses               | 0001       | *Direction                               | <b>T</b> | Exclude             | Ŧ        | 1 |
| Course Sequence                | Enrollment | ^Directive                               | Type:    | Search              |          |   |
| Subject:                       | ANTHRO     | Catalog:                                 | 1        | Intro To Bio        | Anthro   |   |
| Course ID:                     | 100543     | Offer Nbr:                               | 1        |                     |          |   |
| Grade:                         | В-         | Units:                                   | 4.00     |                     |          |   |
| Session:                       | 1          | Section:                                 | X001     | Class Nbr:          | 42460    |   |
|                                | 2138       | 2013 Fall                                |          |                     |          |   |
| Term:                          |            |                                          |          |                     |          |   |

 This will return us to the APR, where we see that the requirement for Biological Sciences has no longer been met.

> If this requirement had <u>not</u> already been met, we would no longer see Anthro 1 as an option that would satify the requirement.

**Reminder**: This change is for just this student – we are not changing the eligibilty for any other students.) to satisfy the requirement.

#### <sup>7</sup> Biological Sciences

Not Satisfied:

Courses: 1 required, 0 taken, 1 needed

| The following co | ourses may be used to | satisfy th | is requireme | nt:    |        |                   |
|------------------|-----------------------|------------|--------------|--------|--------|-------------------|
| Course           | Description           | Units      | When         | Grade  | Status | Course Type       |
| View Course List | Biological Sciences   |            |              |        |        |                   |
|                  |                       |            | View         | АН Ј 🗷 | First  | t 🖪 1 of 1 🕨 Last |

## **Requirement Change:**

Requirement changes are applied if the number of courses or units required of a student need to be adjusted (to either increase or decrease). In this example, we have a transfer student that we are concerned may reach their maximum number of units before satisfying the college's unit requirement, so we will *decrease* the number of units they need to satisfy this college requirement.

| 1. L&S<br>Rec<br>wit<br>Let<br>Thi<br>cor<br>Col<br>Scio | S has a <b>Unit</b><br><b>quirement</b> of 60 units<br>thin the College of<br>tters & Science.<br>is student has<br>mpleted four in the<br>llege of Letters &<br>ence, and has fifty-six | UCLS Unit Requirements (R-0297)         Not Satisfied: Students must complete minimum required units.         Units within College of Letters & Science         Not Satisfied: Students must complete a minimum of 60 units of coursework offered within the College of Letters & Science.         PE courses and courses numbered 300 and higher are excluded from the 60 units.         • Units: 60.00 required, 4.00 taken, 56.00 needed         The following courses were used to satisfy this requirement: |
|----------------------------------------------------------|----------------------------------------------------------------------------------------------------|----------------------------------------------------------------------------------------------------|
| ren                                                      | naining.                                                                                                    | Course     Description     Units     When     Grade     Status     Course Type       PHILOS 3     Nature Of Mind     4.00     2016 Fall     Image: Course Type       View All     View All     First     1 of 1     Last                                                                                                    |
| 2. Sel<br>Cha<br>exc<br>sel                              | lect <b>Requirement</b><br>ange from the create<br>ception drop-list, and<br>ect the <b>Go</b> button. <sup>())</sup>                                                                    | create exception  Course Directive Requirement Chang Requirement Laive create exception                                                                                                    |
| 3. The<br>Exc<br>ope<br>En                               | e <b>Authorize Student</b><br>ceptions window<br>ens.<br>ater a Long Description.                                                                                                    | Authorize Student Exceptions          Description         Advisement Override:       000000000         Long Description:       Change in Minimum Units                                                                                                    |
| Cha<br>uni<br>exa<br>red<br>nur<br>60                    | ange the number of<br><b>its</b> or <b>courses</b> . In this<br>ample, we have<br>duced the required<br>mber of L&S units from<br>to 56.                                                 | Requirement Line to Change         Requirement Group:       000596         COLLEGE OF L & S PROGRAM REQS         Requirement:       000000297         UCLS Unit Requirements & Limit         Line Nbr:       0010         Units within CLS                                                                                                    |
| Sel<br><b>Re</b> j                                       | lect Save and<br>process APR.                                                                                                    | New Values       Minimum Units:     56.00       Maximum Units Allowed:     56.00       Minimum Courses:     Maximum Courses Allowed:                                                                                                    |

Save Cancel

Save and Reprocess APR

# Berkeley Student Information Systems

We will then see a confirmation with the Long Description (notes), the UID of the person who made the change and the new reduced requirement (52 units still needed).

## Support:

For questions or assistance, please contact SIS Production Support.:

- Email: sishelp@berkeley.edu
- Call **510-664-9000** (press **option 6**)

For additional SIS resources, please visit: sis.berkeley.edu/training